- 1. Check ISU VPN connection webpage for more information https://www.it.iastate.edu/howtos/vpn
- 2. Click on https://vpn.iastate.edu Or directly type the above link into browser address IOWA STATE UNIVERSITY 📊 Information Technology IT Home About IT 🗸 Search li

IT for You ~ Services v How Tos Install and Access Iowa State University VPN

The following information will guide you through the process of accessing lowa State's computer network from off campus using its virtual private network (VPN).

Install the AnyConnect VPN Client

- Open a browser and go to https://vpn.iastate.edu.
   Make sure the Group field is set to SSI vpn and log in with your Net-ID and password.
- 3. If prompted with a warning about ActiveX controls, click "Allow".
- 4. Follow the prompts as the VPN server checks your browser and system and installs the VPN on your computer.
- Type in your ISU NetID and password to log in

| SSL VPN Login                            |        |
|------------------------------------------|--------|
| Please enter your username and password. |        |
| Group:                                   | SSLvpn |
| Net-ID:                                  |        |
| Passwor                                  | /d:    |
|                                          | Login  |
| Group:<br>Net-ID:<br>Passwor             | SSLvpn |

4. Wait and click on "Windows Desktop" to download "Cisco AnyConnect..." client.

| AnyConnect Secure Mobility Client                                                                                    |                                                                                                    |  |
|----------------------------------------------------------------------------------------------------|----------------------------------------------------------------------------------------------------|--|
| <ul> <li>WebLaunch</li> <li>Platform<br/>Detection</li> <li>ActiveX</li> <li>Java Detection</li> <li>Java</li> </ul> | Manual Installation         Web-based installation was unsuccessful. If you wish to install the Cisco AnyConnect Secure Mobility Client, you may download an installer package.         Install using the link below:         Windows Desktop         Alternatively, retry the automatic installation. |  |
| - Connected                                                                                                    | Help Download                                                                                                    |  |

The downloaded software has a name like, anyconnect-win-3.1.14018-web-deploy-k9.exe 5. Finish installing and run it. On the right lower corner, you will find,

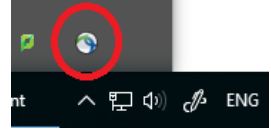

6. Click it and type in "vpn.iastate.edu". Click on "Connect"

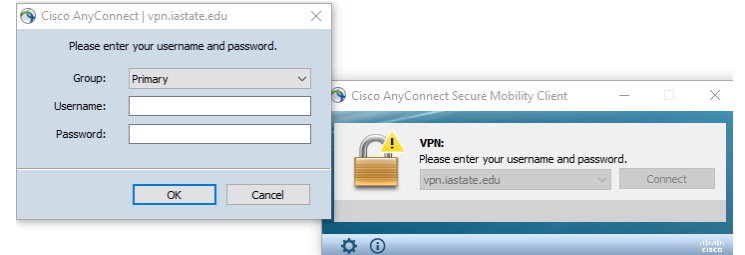

- 7. In the popped out window, enter the username which is your ISU NetID
- 8. You should be able to log in "iastate" account either by Windows or Linux OS (through remote desktop, NX Client or Xming).